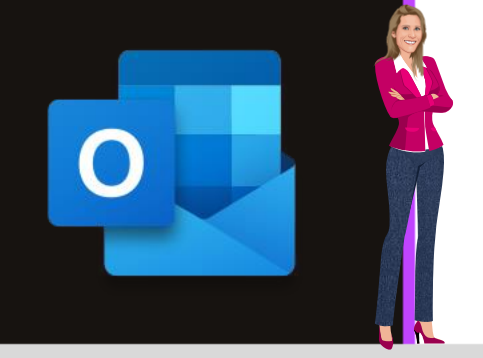

### **MICROSOFT OUTLOOK**

Office 2010, 2013, 2016, 2019 & Office 365

www.maevadigitalactive.com

# Modifier la couleur d'arrière-plan de votre calendrier

## Sommaire

| 1. | Introduction                                               | . 2 |
|----|------------------------------------------------------------|-----|
| 2. | Modifier la couleur d'arrière-plan de votre calendrier     | . 2 |
| 3. | Modifier la couleur d'arrière-plan de tous les calendriers | . 3 |

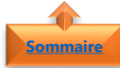

#### Sommaire 1. Introduction

La notion de **couleur d'arrière-plan** d'un calendrier s'avère très utile quand vous travaillez sur plusieurs calendriers.

**Outlook** permet de modifier la **couleur d'arrière-plan** d'un calendrier ou plusieurs calendriers en fonction des besoins de l'utilisation.

La modification de la **couleur d'arrière-plan** n'affecte pas l'affichage du calendrier.

Fiche pratique/visuels réalisés avec Office 365

#### 2. Modifier la couleur d'arrière-plan de votre calendrier

- Sélectionner le calendrier
- Dans l'onglet Affichage
- Cliquer sur **Couleur**

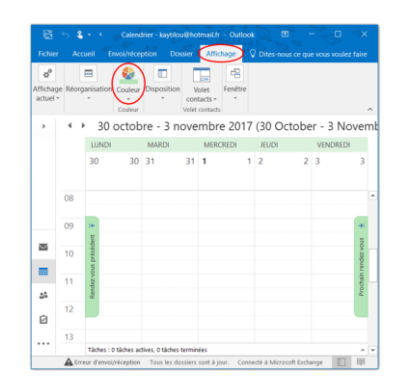

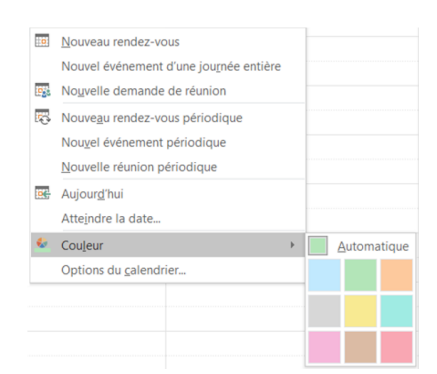

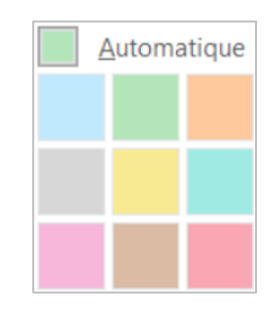

 Choisir la couleur d'arrière-plan par défaut souhaitée

Se mettre **n'importe** où sur le calendrier

Faire un clic droit avec la souris

Sélectionner Couleur

**Remarque** : Si vous avez **plusieurs calendriers** et que vous souhaitez une **couleur d'arrièreplan différent par calendrier**, répéter la même opération pour chacun des calendriers

Ou

•

•

•

### 3. Modifier la couleur d'arrière-plan de tous les calendriers

- Dans l'onglet Fichier
- Cliquer sur **Options**
- Cliquer sur **Calendrier**

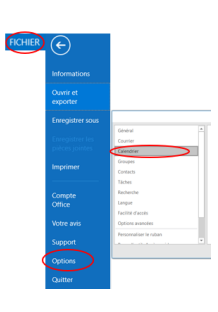

- Sélectionner **Options d'affichage**
- Choisir la **couleur d'arrière-plan par défaut** souhaitée
- Cocher la case Utiliser cette couleur sur tous les calendriers

| Couleur de calendrier par défaut : 🖄 🔻 💙                                                                                                    |              |  |
|----------------------------------------------------------------------------------------------------|--------------|--|
| tiliser cette couleur sur tous les calendriers                                                                                                    |              |  |
| Afficher le numéro des semaines dans l'affichage Mois et le navigat                                                                                            | eur de dates |  |
| En mode Calendrier, afficher les rendez-vous libres                                                                                                    |              |  |
| Passer automatiguement de l'affichage Disposition verticale à<br>l'affichage Calendrier lorsque le nombre de calendriers affichés est<br>supérieur ou égal à : | 5            |  |
| Passer automatiquement de l'affichage Calendrier à l'affichage<br>Disposition verticale lorsque le nombre de calendriers affichés est                          | 1            |  |